# Troubleshoot AnyConnect Network Visibility Module Telemetry Ingest Issues in Secure Network Analytics

# Contents

Introduction **Prerequisites Configuration Guides** Requirements **Components Used Troubleshoot Process SNA** Configuration Verify Licensing Verify NVM Telemetry Ingest Verify if the Flow Collector is configured to listen for NVM telemetry **Endpoint Configuration** Verify NVM Profile Verify Trusted Network Detection (TND) settings **TND** configuration in VPN Profile **TND configuration in NVM Profile Collect packet captures Related Defects Related Information** 

# Introduction

This document describes the procedure to troubleshoot Network Visibility Module (NVM) telemetry ingest issues in Secure Network Analytics (SNA).

# Prerequisites

- Cisco SNA knowledge
- Cisco AnyConnect knowledge

### **Configuration Guides**

- Secure Network Analytics Endpoint License and Network Visibility Module (NVM) Configuration Guide
- Cisco AnyConnect Administrator Guide Network Visibility Module, Release 4.10

### Requirements

- SNA Manager and Flow Collector in version 7.3.2 or newer
- SNA Endpoint License
- Cisco AnyConnect with Network Visibility Module 4.3 or newer

### **Components Used**

- SNA Manager and Flow Collect version 7.4.0 and Endpoint License
- Cisco AnyConnect 4.10.03104 with VPN and Network Visibility Module
- Windows 10 Virtual machine
- Wireshark software

The information in this document was created from the devices in a specific lab environment. All of the devices used in this document started with a cleared (default) configuration. If your network is live, ensure that you understand the potential impact of any command.

# **Troubleshoot Process**

### **SNA Configuration**

#### **Verify Licensing**

Ensure that the Smart Licensing Virtual Account that the SNA Manager is registered to, has the Endpoint Licenses.

#### **Verify NVM Telemetry Ingest**

To confirm if the SNA Flow Collector receives and inserts NVM telemetry from the endpoints proceed as follows:

1. Log in to the Flow Collector via SSH or console with root credentials.

#### 2. Run the grep 'NVM records this period:' /lancope/var/sw/today/logs/sw.log command.

3. From the returned output, confirm if the Flow Collector ingests NVM records and inserts them into the database.

ao-fc01-cds:~# grep 'NVM records this period:' /lancope/var/sw/today/logs/sw.log 04:00:01 I-pro-t: NVM records this period: received 0 at 0 rps, inserted 0 at 0 rps, discarded 0 04:05:00 I-pro-t: NVM records this period: received 0 at 0 rps, inserted 0 at 0 rps, discarded 0 04:10:00 I-pro-t: NVM records this period: received 0 at 0 rps, inserted 0 at 0 rps, discarded 0 04:15:00 I-pro-t: NVM records this period: received 0 at 0 rps, inserted 0 at 0 rps, discarded 0

From this output it seems that the Flow Collector has not received any NVM records at all, however you must confirm if it is configured to listen for NVM telemetry.

#### Verify if the Flow Collector is configured to listen for NVM telemetry

1. Log in to the Flow Collector Admin User Interface (UI).

- 2. Navigate to to Support > Advanced Settings.
- 3. Ensure the required attributes are configured correctly:

SNA Version 7.3.2 or 7.4.0

\_\_\_\_\_

• Locate the **nvm\_netflow\_port** attribute and verify the configured value. This must match with the port that was configured in the AnyConnect NVM profile.

| cisco                  | Flor              | FlowCollector for NetFlow VE |  |   |  |  |
|------------------------|-------------------|------------------------------|--|---|--|--|
| <del>الل</del> ا<br>بر | Advanced Settings |                              |  |   |  |  |
|                        | nvm_netflow_port  | 2030                         |  | ) |  |  |

**Note**: Ensure that the configured port is a non-reserved port and is not 2055, 514 or 8514. If the configured value is "0" the feature is disabled.

**Note**: If a field is not shown, scroll to the bottom of the page. Click the **Add New Option** field. For more information about advanced settings on the Flow Collector, refer to the Advanced Settings online help topic.

SNA Version 7.4.1

\_\_\_\_\_

- Locate the **nvm\_netflow\_port** attribute and verify the configured value. This must match with the port that was configured in the AnyConnect NVM profile.
- Locate the **enable\_nvm** attribute and ensure that the value is set to **1**, otherwise the feature is disabled.

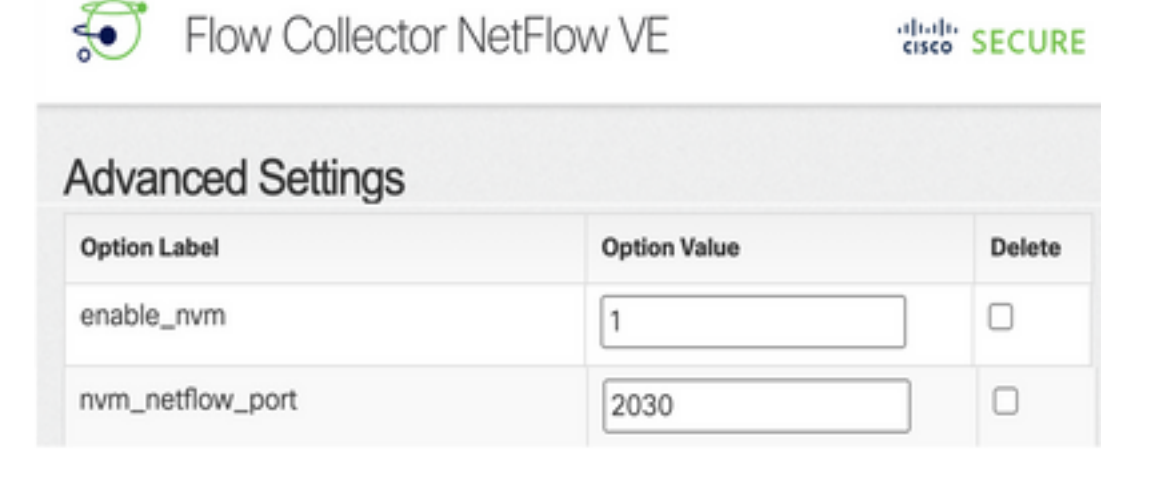

Note: Ensure that the configured port is a non-reserved port and is not 2055, 514 or 8514.

Note: If a field is not shown, scroll to the bottom of the page. Click the Add New Option

field. For more information about advanced settings on the Flow Collector, refer to the Advanced Settings online help topic.

4. Once the advanced settings on the Flow Collector have been configured correctly, verify if the telemetry is now ingested, with the same procedure as as described in the **Verify NVM Telemetry Ingest** section.

5. If the configuration of the endpoint with AnyConnect NVM and the settings on the Flow Collector are correct, the **sw.log** file must reflect it:

ao-fc01-cds:~# grep 'NVM records this period:' /lancope/var/sw/today/logs/sw.log 04:35:00 I-pro-t: NVM records this period: received 78 at 0 rps, inserted 78 at 0 rps, discarded 0 04:40:00 I-pro-t: NVM records this period: received 66 at 0 rps, inserted 66 at 0 rps, discarded 0 04:45:00 I-pro-t: NVM records this period: received 91 at 0 rps, inserted 91 at 0 rps, discarded 0 04:50:00 I-pro-t: NVM records this period: received 80 at 0 rps, inserted 80 at 0 rps, discarded 0

6. If the Flow Collector still does not ingest NVM records, verify if the collector receives the packets on the interface and, in any case, ensure that the configuration of the endpoints is correct.

### **Endpoint Configuration**

You can deploy AnyConnect NVM in one of two ways: a) with the AnyConnect package or b) with the Standalone NVM package (on AnyConnect desktop only).

The required configuration is the same for both deployments, the difference resides in the configuration of Trusted Network Detection.

#### **Verify NVM Profile**

Locate the NVM Profile used by the endpoint and confirm the **Collector Configuration** settings.

NVM Profile Location:

- Windows: %ProgramData%\Cisco\Cisco AnyConnect Secure Mobility Client\NVM
- Mac: /opt/cisco/anyconnect/nvm

**Note**: The name of the NVM profile must be **NVM\_ServiceProfile**, otherwise Network Visibility Module fails to collect and send data.

| File Home Share     | View                       |                                                      |                            |                            |          |
|---------------------|----------------------------|------------------------------------------------------|----------------------------|----------------------------|----------|
| ← → × ↑ 📙 « Loca    | el Disk (C:) > ProgramData | > Cisco > Cisco AnyConne                             | ct Secure Mobili           | ty Client → NVM            | ~ O      |
| 🖈 Quick access      | Name ^                     | Date m                                               | odified                    | Type                       | Size     |
| E Desktop 🖈         | KConfig.dat                | 10/8/20<br>10/22/2                                   | 21 11:52 PM<br>021 4:58 PM | DAT File<br>Data Base File | 4.716 KB |
| Downloads *         | NVM_ServiceProf(*          | AA JIL OA                                            | 04.44.30.84.4              | XML Document               | 1 KB     |
| Documents  Pictures | PersistedData.dat          | Open<br>Edit                                         | 1                          | DAT File                   | 1 KB     |
| Music               | 2                          | Edit with Notepad++ Share                            | _                          |                            |          |
| Videos              |                            | Open with                                            | >                          |                            |          |
| OneDrive            | G                          | Cisco AMP For Endpoints<br>Restore previous versions | ~                          |                            |          |
| This PC             |                            | Send to                                              | >                          |                            |          |

The content of the NVM profile depends on your configuration, however the elements of the profile that are relevant for SNA are marked in bold. Ensure to review the notes after the NVM profile example:

<?xml version="1.0" encoding="UTF-8"?> <NVMProfile xsi:noNamespaceSchemaLocation="NVMProfile.xsd" xmlns:xsi="http://www.w3.org/2001/XMLSchema-instance"> < ProfileVersion>2</ProfileVersion> < CollectorConfiguration> <CollectorIP>10.1.0.250</CollectorIP> <Port>2030</Port> <Secure>false</Secure> </CollectorConfiguration> <TemplateReportInterval>5</TemplateReportInterval> <AggInterval>5</AggInterval> <ThrottleRate>500</ThrottleRate> <CollectionMode>all</CollectionMode> <CollectionCriteria> <Broadcast>false</Broadcast> <Multicast>false</Multicast> </CollectionCriteria> <DataCollectionPolicy> </DataCollectionPolicy> </NVMProfile>

**Note**: Ensure that the **configured port is a non-reserved port and is not 2055, 514 or 8514**. The configured port in this profile needs to be the same as the one configured on the Flow Collector.

**Note**: Ensure that if the NVM Profile has the **Secure** XML element, it is set to **false**, otherwise the flows are sent encrypted with DTLS and the Flow collector is not able to process them.

#### Verify Trusted Network Detection (TND) settings

The Network Visibility Module sends flow information only when it is on the trusted network. By default, no data is collected. Data is collected only when configured as such in the profile, and the data continues to be collected when the endpoint is connected. If collection is done on an untrusted network, it is cached and sent to the collector when the endpoint is on a trusted network. The Secure Network Analytics Flow Collector needs to have additional configuration for it to process cached flows (See Configure the Flow Collector for Off-Network Cached Flows for the needed configuration).

Trusted Network state can be determined by the TND feature of VPN (configured in the VPN Profile) or by the TND configuration in the NVM profile:

#### **TND configuration in VPN Profile**

Note: This is not an option for NVM Standalone deployments.

1. Locate the VPN Profile used by the endpoint and confirm the configured **Automatic VPN Policy** settings

**VPN Profile Location:** 

- Windows: %ProgramData%\Cisco\Cisco AnyConnect Secure Mobility Client\Profile
- Mac: /opt/cisco/anyconnect/profile

In this example the VPN profile is named ACSNAProfile.

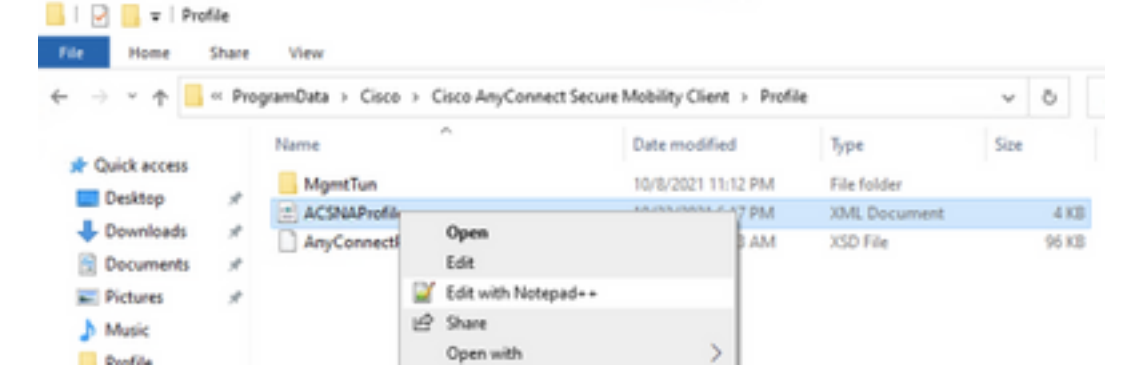

2. Edit the profile with a text editor and locate the **AutomaticVPNPolicy** element. Ensure that the configured policy is correct for successful detection of the Trusted Network. In this case:

```
...
<AutomaticVPNPolicy>true
<TrustedDNSDomains>*.cisco.local</TrustedDNSDomains>
<TrustedNetworkPolicy>DoNothing</TrustedNetworkPolicy>
<UntrustedNetworkPolicy>Connect</UntrustedNetworkPolicy>
<AlwaysOn>false
</AlwaysOn>
</AutomaticVPNPolicy>
</AutomaticVPNPolicy>
</AutomaticVPNPolicy>
</AutomaticVPNPolicy>
</AutomaticVPNPolicy>
</AutomaticVPNPolicy>
</AutomaticVPNPolicy>
</AutomaticVPNPolicy>
</AutomaticVPNPolicy>
</AutomaticVPNPolicy>
</AutomaticVPNPolicy>
</AutomaticVPNPolicy>
</AutomaticVPNPolicy>
</AutomaticVPNPolicy>
</AutomaticVPNPolicy>
</AutomaticVPNPolicy>
</AutomaticVPNPolicy>
</AutomaticVPNPolicy>
</AutomaticVPNPolicy>
</AutomaticVPNPolicy>
</AutomaticVPNPolicy>
</AutomaticVPNPolicy>
</AutomaticVPNPolicy>
</AutomaticVPNPolicy>
</AutomaticVPNPolicy>
</AutomaticVPNPolicy>
</AutomaticVPNPolicy>
</AutomaticVPNPolicy>
</AutomaticVPNPolicy>
</AutomaticVPNPolicy>
</AutomaticVPNPolicy>
</AutomaticVPNPolicy>
</AutomaticVPNPolicy>
</AutomaticVPNPolicy>
</AutomaticVPNPolicy>
</AutomaticVPNPolicy>
</AutomaticVPNPolicy>
</AutomaticVPNPolicy>
</AutomaticVPNPolicy>
</AutomaticVPNPolicy>
</AutomaticVPNPolicy>
</AutomaticVPNPolicy>
</AutomaticVPNPolicy>
</AutomaticVPNPolicy>
</AutomaticVPNPolicy>
</AutomaticVPNPolicy>
</AutomaticVPNPolicy>
</AutomaticVPNPolicy>
</AutomaticVPNPolicy>
</AutomaticVPNPolicy>
</AutomaticVPNPolicy>
</AutomaticVPNPolicy>
</AutomaticVPNPolicy>
</AutomaticVPNPolicy>
</AutomaticVPNPolicy>
</AutomaticVPNPolicy>
</AutomaticVPNPolicy>
</AutomaticVPNPolicy>
</AutomaticVPNPolicy>
</AutomaticVPNPolicy>
</AutomaticVPNPolicy>
</AutomaticVPNPolicy>
</AutomaticVPNPolicy>
</AutomaticVPNPolicy>
</AutomaticVPNPolicy>
</AutomaticVPNPolicy>
</AutomaticVPNPolicy>
</AutomaticVPNPolicy>
</AutomaticVPNPolicy>
</AutomaticVPNPolicy>
</AutomaticVPNPolicy>
</AutomaticVPNPolicy>
</AutomaticVPNPolicy>
</AutomaticVPNPolicy>
</AutomaticVPNPolicy>
</AutomaticVPNPolicy>
</AutomaticVPNPolicy>
</AutomaticVPNPolicy>
</AutomaticVPNPolicy>
</AutomaticVPNPolicy>
</AutomaticVPNPolicy>
</AutomaticVPNPolicy>
</AutomaticVPN
```

**Note**: For NVM relevance: if both the Trusted Network Policy and Untrusted Network Policy are set to Do Nothing, Trusted Network Detection from the VPN Profile gets disabled.

#### **TND configuration in NVM Profile**

Locate the NVM Profile used by the endpoint and confirm that the configured **Trusted Server List** settings are correct.

NVM Profile Location:

- Windows: %ProgramData%\Cisco\Cisco AnyConnect Secure Mobility Client\NVM
- Mac: /opt/cisco/anyconnect/nvm

```
...
<TrustedServerList> <TrustedServer> <ServerAddress>10.64.0.32</ServerAddress>
<ServerPort>443</ServerPort>
<CertificateHash>C6EF32AAAAAAAA26C4BB6829AD2809B5175C9437A7D085A31FA6000000000</CertificateHa
sh>
</TrustedServer>
</TrustedServerList>
</NVMProfile>
```

**Note**: An SSL probe is sent to the configured trusted headend, which responds with a certificate, if reachable. The thumbprint (SHA-256 hash) is then extracted and matched against the hash set in the profile editor. A successful match signifies that the endpoint is in a trusted network; however, if the headend is unreachable, or if the certificate hash does not match, then the endpoint is considered to be in an untrusted network.

Note: Trusted servers behind proxies are not supported.

#### **Collect packet captures**

You can collect a packet capture on the Endpoint network adapter to verify that flows are sent to the Flow Collector.

a. If the Endpoint is on a Trusted Network but NOT connected to VPN the capture must be enabled on the physical network adapter.

In this case, the Anyconnect Client indicates that the endpoint is on a Trusted Network, which means that the flows are sent to the configured Flow Collector over the configured port through the Physical Network Adapter of the endpoint, as we can see in the AnyConnect Window and the Wireshark window displayed next.

|                                 | Ethern                                                                                                    | et0                 |               |            |             |            |           |         |               |               |          | _ |             | $\times$ |
|---------------------------------|----------------------------------------------------------------------------------------------------|---------------------|---------------|------------|-------------|------------|-----------|---------|---------------|---------------|----------|---|-------------|----------|
| File                            | Edit                                                                                                    | View Go Ca          | pture Analyze | Statistics | Telephony V | Vireless 7 | fools Hel | lp      |               |               |          |   |             |          |
|                                 |                                                                                                    | •                   | C 9 0 0       | ) 😫 👔      | ۵ 📃 📃 🖲     |            | 1         |         |               |               |          |   |             |          |
| ip ip                           | .addr =                                                                                                    | = 10.64.0.32        |               |            |             |            |           |         |               |               |          |   | $\times$    | • +      |
| No.                             |                                                                                                    | Time                | Source        | 1          | Destination |            | Protocol  | Leng    | th Info       | _             |          |   |             |          |
| Г                               | 131                                                                                                    | 18:29:15.94562      | 1 10.64.0.100 |            | 10.64.0.32  |            | UDP       | 103     | 35 25001 →    | 2030 Len=     | =993     |   |             |          |
|                                 | 2802                                                                                                    | 18:29:45.62821      | 9 10.64.0.100 |            | 10.64.0.32  |            | UDP       | 33      | 38 25001 →    | 2030 Len=     | =296     |   |             |          |
|                                 | 3793                                                                                                    | 18:30:00.24218      | 9 10.64.0.100 |            | 10.64.0.32  |            | UDP       | 32      | 26 25001 →    | 2030 Len=     | =284     |   |             |          |
|                                 | 3953                                                                                                    | 18:30:06.01352      | 0 10.64.0.100 |            | 10.64.0.32  |            | UDP       | 103     | 35 25001 →    | 2030 Len=     | =993     |   |             |          |
|                                 | 4036                                                                                                    | 18:30:11.00749      | 4 10.64.0.100 |            | 10.64.0.32  |            | UDP       | 103     | 35 25001 →    | 2030 Len=     | =993     |   |             |          |
|                                 | 4183                                                                                                    | 18:30:19.16806      | 5 10.64.0.100 |            | 10.64.0.32  |            | UDP       | 103     | 35 25001 →    | 2030 Len=     | =993     |   |             |          |
|                                 | 4303                                                                                                    | 18:30:24.16322      | 6 10.64.0.100 |            | 10.64.0.32  |            | UDP       | 102     | 28 25001 →    | 2030 Len=     | =986     |   |             |          |
|                                 | 4802                                                                                                    | 18:30:54.60157      | 3 10.64.0.100 |            | 10.64.0.32  |            | UDP       | 66      | 57 25001 →    | 2030 Len=     | =625     |   |             |          |
|                                 | 4895                                                                                                    | 18:30:59.80391      | 5 10.64.0.100 |            | 10.64.0.32  |            | 🕙 Cisco   | o AnyCo | nnect Secur   | e Mobility Cl | lient    | - |             | $\times$ |
| > F<br>> E<br>> I<br>> U<br>> D | > Frame 131: 1035 bytes on wire (8280 bits), 1035 bytes captured<br>> Ethernet II, Src: VMware_b3:39:57 (00:50:56:b3:39:57), Dst: VM<br>> Internet Protocol Version 4, Src: 10.64.0.100, Dst: 10.64.0.32<br>> User Datagram Protocol, Src Port: 25001, Dst Port: 2030<br>> Data (993 bytes) |                     |               |            |             |            |           |         |               |               |          |   |             |          |
| <                               |                                                                                                    |                     |               |            |             |            |           |         |               |               |          |   |             | >        |
| 000                             | 0000 00 50 56 b3 da d0 00 50 56 b3 39 57 08 00 45 00 ·PV····P V·9W··E·                                                                                                    |                     |               |            |             |            |           | \$      |               |               |          |   |             |          |
| 0                               | 2 w                                                                                                    | ireshark_Ethernet0\ | PO3B1.pcapng  |            |             |            |           |         | Packets: 5217 | · Displayed:  | 9 (0.2%) |   | Profile: De | efault   |

b. If the Endpoint is connected to AnyConnect VPN it is automatically considered to be on the Trusted Network, therefore the capture must be enabled on the Virtual Network Adapter.

**Note**: If the VPN module is installed and TND is configured in the Network Visibility Module profile, then Network Visibility Module performs trusted network detection even inside the VPN network.

The AnyConnect Client indicates that the endpoint is connected to VPN, which means that the flows are sent to the configured Flow Collector over the configured port through the Virtual Network Adapter of the endpoint (VPN Tunnel), as we can see in the AnyConnect Window and the Wireshark window displayed next.

**Note**: The Split Tunnel configuration of the VPN Profile the Endpoint is connected to must include the IP address of the Flow Collector, otherwise the flows are not sent across the VPN tunnel.

|      | *Ethernet 3                      |                                          |                                                               |                                          | - 🗆           | $\times$   |
|------|----------------------------------|------------------------------------------|---------------------------------------------------------------|------------------------------------------|---------------|------------|
| File | e Edit View Go Capture An        | alyze Statistics Telephony               | Wireless Tools Help                                           |                                          |               |            |
|      | 📕 🔬 💿 🔛 🛅 🗙 🗂 🤇                  | ⇔⇔≌î⊻⊒⊒                                  | . €, €, ₩                                                     |                                          |               |            |
|      | p.addr == 10.64.0.32             |                                          |                                                               |                                          | $\times$      | <b>•</b> + |
| No.  | Time Source                      | Destination                              | Protocol Length Inf                                           | fo                                       |               |            |
| Г    | 1 18:21:21.444614 192.168        | 3.100.4 10.64.0.32                       | UDP 655 25                                                    | ;001 → 2030 Len=613                      |               |            |
|      | 4 18:21:26.259175 192.168        | 3.100.4 10.64.0.32                       | UDP 384 25                                                    | 6001 → 2030 Len=342                      |               |            |
|      | 5 18:21:26.312552 192.168        | 3.100.4 10.64.0.32                       | UDP 1035 25                                                   | 6001 → 2030 Len=993                      |               |            |
|      | 6 18:21:36.652493 192.168        | 3.100.4 10.64.0.32                       | UDP 989 25                                                    | $001 \rightarrow 2030 \text{ Len} = 947$ |               |            |
|      | 8 18.22.22 975969 192.160        | 8 100.4 10.64.0.52                       | UDP 1055 25                                                   | $3001 \rightarrow 2030$ Len=995          |               |            |
|      | 11 18:23:03.411742 192.16        | 8.100.4 10.64.0.32                       | UDP 437 25                                                    | 001 → 2030 Len=395                       |               |            |
|      | 14 18:23:08.507612 192.168       | 8.100.4 10.64.0.32                       | UDP 1035 25                                                   | 5001 → 2030 Len=993                      |               |            |
|      | 15 18:23:23.539073 192.16        | 8.100.4 10.64.0.32                       | UDP 🔗 Cisco An                                                | vConnect Secure Mobility Client          | - 0           | ×          |
|      | 16 18:24:28.117600 192.16        | 8.100.4 10.64.0.32                       | UDP                                                           | , connect occurs most in y small         |               |            |
|      | 19 18:24:38.007397 192.168       | 3.100.4 10.64.0.32                       | UDP                                                           |                                          |               |            |
|      | 20 18:25:28.663613 192.16        | 3.100.4 10.64.0.32                       | UDP                                                           | VPN:                                     |               |            |
|      | 23 18:25:38.695000 192.160       | 3.100.4 10.64.0.32<br>8.100.4 10.64.0.32 | UDP                                                           | Connected to VPN headend for SNA.        |               |            |
|      | 27 18:26:33.226458 192.16        | 8.100.4 10.64.0.32                       | UDP                                                           | VPN headend for SNA                      | Disconnect    |            |
|      |                                  |                                          |                                                               |                                          |               | _          |
|      |                                  |                                          | 00:07:05                                                      |                                          | 1             | Pv4        |
|      |                                  |                                          |                                                               |                                          |               |            |
|      |                                  |                                          | Q ()                                                          |                                          |               | cisco      |
| >    | Frame 1: 655 bytes on wire (5    | 240 bits), 655 bytes ca                  | aptured (5240 bits) on                                        | interface \Device\NPF_{3A925             | E5D-6F49-4710 | )-8B90-    |
| 2    | Ethernet II, Src: Cisco_3c:7a    | 1:00 (00:05:9a:3c:7a:00)                 | ), Dst: CIMSYS_33:44:59                                       | 5 (00:11:22:33:44:55)                    |               |            |
| 1    | Internet Protocol Version 4,     | SFC: 192.168.100.4, DS1                  | 10.64.0.32                                                    |                                          |               |            |
| 5    | Data (613 bytes)                 | ore. 2001, ose Port: 2                   | 2050                                                          |                                          |               |            |
| 1.1  | (                                |                                          |                                                               |                                          |               |            |
|      |                                  |                                          |                                                               |                                          |               |            |
| <    |                                  |                                          |                                                               |                                          |               | >          |
| 000  | 00 00 11 22 33 44 55 00 05       | 9a 3c 7a 00 08 00 45 00                  | → "3DU··· <z··e·< td=""><td></td><td></td><td>^</td></z··e·<> |                                          |               | ^          |
| 00.  | wireshark Ethernet 3821181 pcar  | <u>/c vv cv as 64 04 0a 40</u>           | 2   d (ú                                                      | Packets: 27 · Displayed: 15 (55 6%)      | Profile: De   | fault      |
|      | wiresitark_cuterriet.3623061.pca | Jing                                     |                                                               | Packets: 27 Displayed: 15 (55.6%)        | Profile: De   | aun        |

## c. If the Endpoint is not on a Trusted Network, flows are not sent to the Flow Collector.

|      | *Ethernet0         |                    |                               |                                         | – 🗆 ×   |
|------|--------------------|--------------------|-------------------------------|-----------------------------------------|---------|
| File | Edit View G        | Go Capture Analyze | e Statistics Telephony Wirele | ess Tools Help                          |         |
|      | i 🕘 🚺              | 🗟 🕅 🖸 🔍 👄          | 🔿 🕾 🗿 🕹 📃 📃 🔍 G               |                                         |         |
| ir,  | .addr == 10.64.0.3 | 32                 |                               |                                         | +       |
| No.  | Time               | Source             | Destination                   | Protocol Length Info                    |         |
|      |                    |                    |                               |                                         |         |
|      |                    |                    |                               |                                         |         |
|      |                    |                    |                               |                                         |         |
|      |                    |                    |                               |                                         |         |
|      |                    |                    |                               |                                         |         |
|      |                    |                    |                               |                                         |         |
|      |                    |                    |                               | Sisco AnyConnect Secure Mobility Client | – 🗆 X   |
|      |                    |                    |                               |                                         |         |
|      |                    |                    |                               | VPN:                                    |         |
|      |                    |                    |                               | Ready to connect.                       |         |
|      |                    |                    |                               | VPN beadend for SNA                     | Connect |
|      |                    |                    |                               |                                         | Connect |
|      |                    |                    |                               |                                         |         |
|      |                    |                    |                               | <b>0</b>                                | alah    |
|      |                    |                    |                               | <b>~</b> •                              | CISCO   |
|      |                    |                    |                               |                                         |         |
| <    |                    |                    |                               |                                         | >       |
|      |                    |                    |                               |                                         |         |

**Related Defects** 

There are currently two known defects that can impact the NVM telemetry ingest process on Secure Network Analytics:

- FC Engine cannot ingest NVM telemetry on eth1. See Cisco bug ID CSCwb84013
- Flow Collector not inserting NVM records from AnyConnect version 4.10.04071 or above. See Cisco bug ID <u>CSCwb91824</u>

# **Related Information**

- For additional assistance, please contact Technical Assistance Center (TAC). A valid support contract is required: <u>Cisco Worldwide Support Contacts.</u>
- You can also visit the Cisco Security Analytics Community here.
- <u>Technical Support & Documentation Cisco Systems</u>